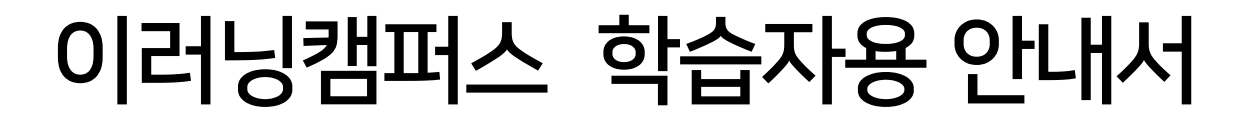

교 수 학 습 지 원 센 터 이 러 닝 지 원 부

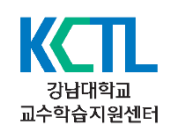

### Contents 🔚

#### 강의실 & 학습 활동

- 1. 강좌 메인 화면
- 2. 과제
- -과제 제출
- 3. 퀴즈
- -퀴즈 응시
- 4. 온라인 출석부
- 5. 성적확인
- 6. 실시간 강의
- 주요내용 요약

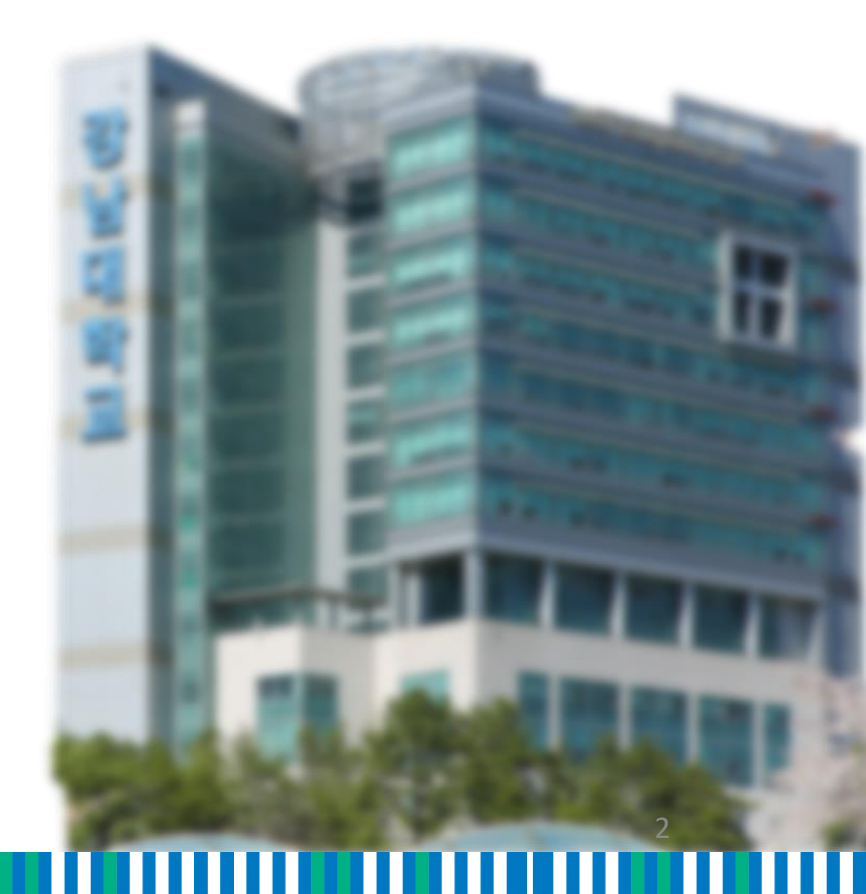

- 6. 주차 별 강의: 주차 단위로 등록한 학습자료 및 학습활동 등
- 5. 강의실 개요: 교수자가 편집한 강의 정보, 공지사항 및 Q&A 게시판, 학습자료와 학습활동 등
- 4. 강의실 메뉴: 강의 정보, 성적/출석 관리, 수강생 알림, 기타 관리, 학습활동 등
- 3. 강의실 정보: 해당 강좌의 교수님 정보
- 2. 개인 메뉴: 개인정보 확인, 수강 강좌 정보, 메시지, 알림 확인
- 1. 강의실 홈: 해당 강의실 메인 화면 이동

| r [ |                              | (1) (2) □ ▪ ▲ ∞ Ⅲ 📖                                      |
|-----|------------------------------|----------------------------------------------------------|
| ?   |                              | 공지사항                                                     |
|     |                              | 20/12/17 20/12/10                                        |
|     |                              | 20/12/09<br>20/11/06                                     |
| ۲,  | 강의실 홈                        |                                                          |
| 1   | 강의정보 ▲<br>· 강의계획서            | 강의 개요 도                                                  |
| ן   | <b>성적/출석관리 ▲</b><br>· 온라인츌석부 |                                                          |
|     | · 성적부                        |                                                          |
| 5   | 기타 관리 🗸                      | 공지사함 강좌 08A                                              |
|     | 학습활동 —                       | 주차별학습 활동 전체 🗸                                            |
|     | 😑 과제                         | 6                                                        |
|     | ◎ 파일                         | 1주차 [9월01일 - 9월07일]                                      |
|     | ● 동영상<br>⊘ URL링크             |                                                          |
|     | ⊜ 게시판                        | [강의] 2020-09-03 00:00:00 ~ 2020-09-17 23:59:59, 01:11:41 |
|     | ⊘ 퀴즈                         | [강의자료] 335.2//B PDF 문서                                   |
|     | 🖪 토론방                        | 😑 [यम्ब]                                                 |
|     | 🕐 팀플평가                       |                                                          |
|     | 화상강의                         |                                                          |

·성적의 불이익을 받지 않기 위해 마감 일시를 확인하여 기한에 맞게 제출하세요.

- ·정해진 기간 내에 과제를 제출하지 못할 경우, '늦음'으로 표시가 되어 교수님께 전달됩니다.
- · 과제의 제출 기한에 따라 예정된 할 일에 표시됩니다.
- · 출제된 과제를 직접 작성하거나, 파일을 첨부하여 제출합니다.

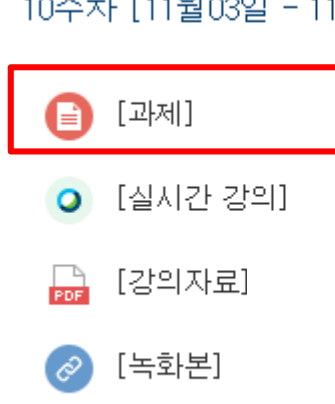

10주차 [11월03일 - 11월09일]

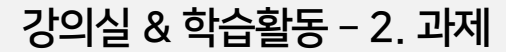

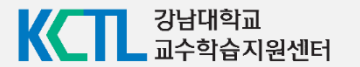

·제출물 설명: 클릭하여 제출물에 대한 부연 설명을 입력할 수 있습니다.

· 종료 일시: 과제 제출 마감 일시

• 채점 상황: 제출한 과제가 채점이 됐는지 여부

·제출 여부: 과제를 제출 했는지 안 했는지 여부

· 과제 제출하기 버튼을 눌러 과제를 직접 작성하거나 과제 파일을 업로드 합니다.

· 과제 내용을 확인하여 과제를 수행한 후 제출 할 수 있습니다.

| 제출 상황      |                  |
|------------|------------------|
| 시도 수       | 1번째 시도입니다.       |
| 제출 여부      | 제출 안 함           |
| 채점 상황      | 채점되지 않음          |
| 종료 일시      | 2020-12-10 00:00 |
| 마감까지 남은 기한 | 29 일 9 시간        |
| 최종 수정 일시   | 2020-11-11 00:00 |
| 제출물 설명     | ▶ 댓글 (0)         |
|            | 과제 제출하기          |

과제

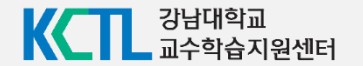

\* 교수자에 따라 제출 형식이 다를 수 있습니다.

과제물 작성 혹은 업로드 후에 저장을 눌러 마무리합니다.

- 2. 파일 제출물: 과제를 파일로 업로드하고 제출합니다.
- 1. 직접 작성: 에디터를 통해 글을 작성하는 형식으로 학습 플랫폼에 직접 작성하여 제출합니다.

과제물을 제출하는 방법은 직접 작성, 파일 제출물 2가지 형식이 있습니다.

| 직접 작성            |                                                                                                    |                                                        |                                |                                                                                                    |
|------------------|----------------------------------------------------------------------------------------------------|--------------------------------------------------------|--------------------------------|----------------------------------------------------------------------------------------------------|
|                  |                                                                                                    |                                                        |                                |                                                                                                    |
|                  |                                                                                                    |                                                        |                                |                                                                                                    |
|                  |                                                                                                    |                                                        |                                |                                                                                                    |
|                  |                                                                                                    |                                                        |                                |                                                                                                    |
|                  |                                                                                                    |                                                        |                                |                                                                                                    |
|                  |                                                                                                    |                                                        |                                |                                                                                                    |
|                  |                                                                                                    |                                                        |                                | 1                                                                                                    |
|                  |                                                                                                    |                                                        |                                |                                                                                                    |
| 첨부파일             |                                                                                                    |                                                        | 파일의 최대 :                       | 크기: 1GB, 최대 첨부 파일 갯수: 1                                                                                                    |
| 첨부파일             |                                                                                                    |                                                        | 파일의 최대 :                       | 코기: 1GB, 최대 첨부 파일 갯수: 1                                                                                                    |
| 첨부파일             |                                                                                                    |                                                        | 파일의 최대 :                       | 크기: 1GB, 최대 첨부 파일 갯수: 1                                                                                                    |
| 첨부파일             | Image: Second second second       | 최종 수경 일시                                               | 파일의 최대 :                       | 크기: 168, 최대 철부 파일 갯수: 1<br>                                                                                                    |
| 첨부파일             | ■ 12<br>> ■ 112<br>14<br>?                                                                                                    | <ul> <li>최종 수정 일시</li> <li>2020/09/11 11:40</li> </ul> | 파일의 최대 :                       | 크기: 168, 최대 철부 파일 갯수: 1<br>                                                                                                    |
| 청부파일<br><b>7</b> | ■ ■ ■ ■ ■ ■ ■ ■ ■ ■ ■ ■ ■ ■ ■ ■ ■ ■ ■                                                                                                    | <ul> <li></li></ul>                                    | 파일의 최대 :                       | 그가: 1GB, 최대 철부 파일 갯수: 1<br>  문문   문   문<br>  (문   문)<br>  문<br>  (문   문)<br>  (문   문)<br>  (문   문)<br>  (문   문)<br>  (문   문)<br>  (문   문)<br>  (문   문)<br>  (문   문)<br>  (문   문)<br>  (문   문)<br>  (문   문)<br>  (문   문)<br>  (문   문)<br>  (문   E)<br>  (문   E)<br>  (문   E)<br>  (문   E)<br>  (E)<br>  (E) |
| <sup>첨부파일</sup>  | ■ ■ ■ ■ ■ ■ ■ ■ ■ ■ ■ ■ ■ ■ ■ ■ ■ ■ ■                                                                                                    | <ul> <li></li></ul>                                    | 파일의 최대 :<br>-<br>- 크기<br>4.9MB | 그가: 1GB, 최대 철부 파일 갯수: 1<br>  문문  ( ) ( ) ( ) ( ) ( ) ( ) ( ) ( ) ( ) (                                                                                                    |
| <sup>첨부파일</sup>  | Image: Second second secon | <ul> <li>최종 수정 일시</li> <li>2020/08/11 11-40</li> </ul> | 파달의 최대 :                       | 그가: 1GB, 최대 철부 파일 갯수: 1<br>명금 문 전 전<br>아 유형 수<br>파일                                                                                                    |
| <sup>첨부파일</sup>  | Image: Second second secon | <ul> <li>최종 수정 일시</li> <li>2020/09/11 11:40</li> </ul> | 파알의 최대 :                       | 그가: 1G8, 최대 철부 파일 갯수: 1<br>명종 등 전 전<br>이 유형 이<br>파일                                                                                                    |
| <sup>첨부파일</sup>  | ► ▲ ► 표명 ਸ਼목 ? 지장 취소                                                                                                    | <ul> <li>최종 수정 일시</li> <li>2020/09/11 11:40</li> </ul> | 파알의 최대 :                       | 그가: 1G8, 최대 철부 파일 갯수: 1<br>[편품] (1) (1) (1) (1) (1) (1) (1) (1) (1) (1)                                                                                                    |
| <sup>첨부파일</sup>  | <ul> <li>▶ ■ 파일</li> <li>쿄월</li> <li>쿄목</li> <li>?</li> <li>취소</li> <li>[저장] 버튼을 클릭 시 최종 과제 제출일이 업데이트 되오니 주의하세요.</li> </ul>                                                                                                    | <ul> <li>최종 수정 일시</li> <li>2020/09/11 11:40</li> </ul> | 파일의 최대 :                       | 27: 1G8, 최대 철부 파일 것수: 1<br>[편: :::::::::::::::::::::::::::::::::::                                                                                                    |

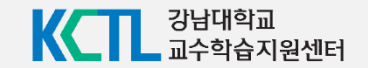

(과제 제출 완료 버튼이 따로 없기 때문에 최종 업로드 한 과제물이 채점 대상임)

최종 업로드 한 제출물이 채점 대상이 됩니다.

· '제출한 과제 편집' 버튼이 보일 경우, 제출 마감일까지 제출물 편집이 가능하며

| ♠ > > 1주차 [9월01일 - 9월07일] > |                         |
|-----------------------------|-------------------------|
|                             |                         |
|                             |                         |
|                             |                         |
|                             |                         |
| 제출 상황                       |                         |
| 제출 여부                       | 제출 완료                   |
| 채점 상황                       | 채점되지 않음                 |
| 종료 일시                       | 2020-09-15 23:55        |
| 마감까지 남은 기한                  | 과제 제출이 4 일 12 시간 빨랐습니다. |
| 최종 수정 일시                    | 2020-09-11 11:40        |
| 침부파일                        | 1주차 과제hwp               |
| 제출물 설명                      | ▶ 댓글 (0)                |
|                             | 제출한 과제 편집               |

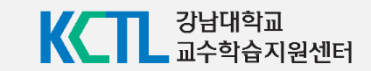

7

📃 🌲 🖬 🏢

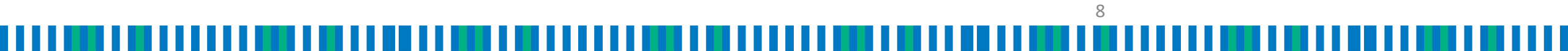

· 퀴즈 아이콘을 클릭하여 퀴즈에 응시합니다.

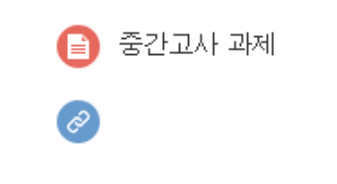

0

8주차 [10월20일 - 10월26일]

·중간고사(2020)

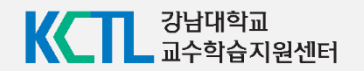

2. 시험 시작하기 버튼을 눌러 시험에 응시합니다.

1. 퀴즈 정보를 표시합니다.

| 답안 제출 횟수: 1       |  |  |  |
|-------------------|--|--|--|
| 하역 글지 ·<br>중료일시 : |  |  |  |
| 시간제한: 20 분        |  |  |  |

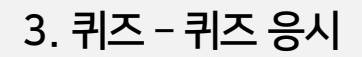

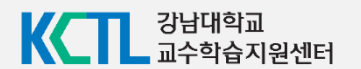

· 문항의 종류는 단답형, 주관식, 서술형 등 출제자의 의도에 따라 다양합니다.

| 문제 <b>1</b><br>아직 담하지 않음 | 다음 중 그 성격이 다른 하나는?                                                                         |
|--------------------------|--------------------------------------------------------------------------------------------|
| 출 1.00 점<br>♥ 문제 표시      | 하나를 선택하세요.<br>〇 1. 배려형                                                                     |
|                          | <ul> <li>○ 2. 참여형</li> <li>○ 3. 직원 중심형</li> <li>⑨: 4. 일반적 감독형</li> <li>○ 5. 선도형</li> </ul> |
| 다음                       |                                                                                            |

#### 대한 제한이 다를 수 있습니다.

· 출제자의 의도에 따라 시간 제한 및 응시 시도에

| 확인 X                                     |
|------------------------------------------|
| 이 시험은 시간 계한이 있으며, 담안 계출이 1회만 허<br>-용됩니다. |
| 지금 시험에 용시하시겠습니까?                         |
| 응시하기 취소                                  |

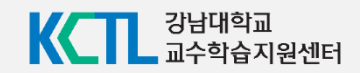

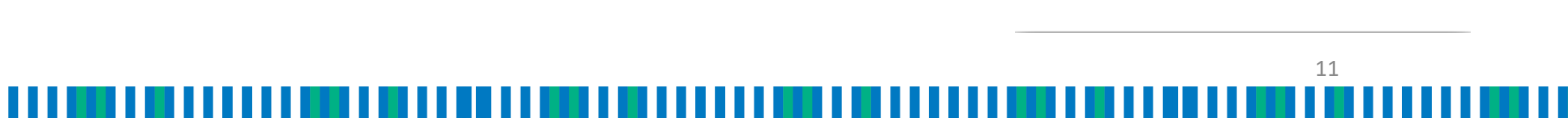

#### (응시 횟수나 응시 시간 제한이 있을 수 있음)

3. 반드시 '제출 및 종료' 버튼을 눌러 제출을 마무리 합니다.

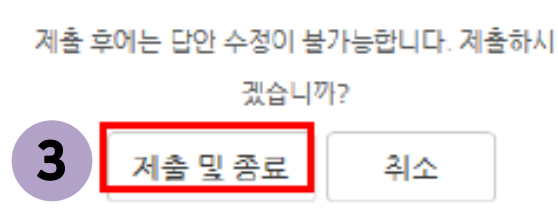

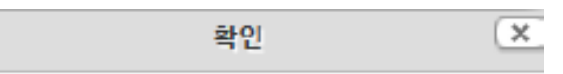

#### 2. 제출 및 종료 버튼을 누릅니다.

- · 아직 답하지 않음: 문항을 풀지 않은 상태
- 작성된 답안이 저장되었습니다: 답이 저장됨
- 1. 현재 응답상태

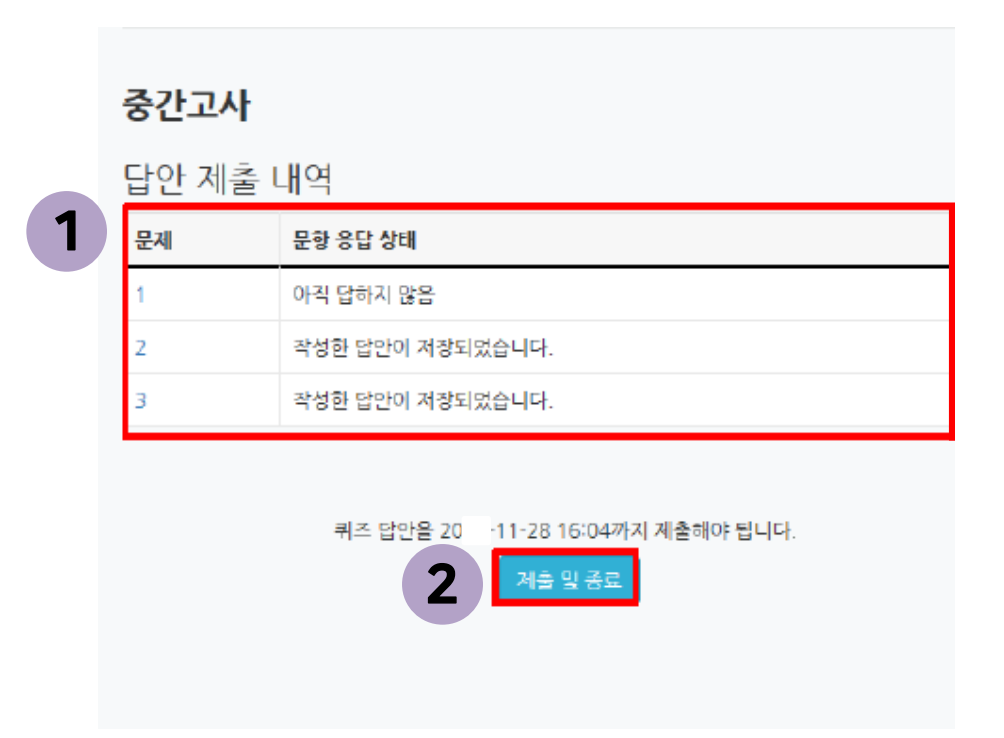

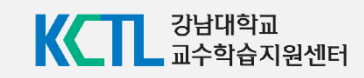

#### ※ 제출 후, 퀴즈에 재도전 할 시, 이전 시도에서 입력했던 답안은 삭제될 수 있음

(위 이미지처럼 종료됨. 제출됨으로 보여야 최종적으로 제출 완료된 상태)

· 교수자가 응시 횟수에 제한을 걸지 않았다면 '다시 응시하기' 버튼을 눌러 기한 내에 재응시가 가능합니다.

12

·제출 후, 자신의 응시 기록을 확인합니다.

| 종료일시 : 2020-10-20 10:15<br>시간제한: 1 시간 15 분 |         |
|--------------------------------------------|---------|
| 퀴즈 기록 설명 보기                                |         |
| 진행 상황                                      | 피드백 보기  |
| 종료됨<br>2020-10-20 10:14에 제출됨               | 허가되지 않음 |
| 답안 제출 기회를 모두 사용하였습니다.<br>강좌로 돌아가기          |         |

중간고사

답안 제출 가능 횟수: 1

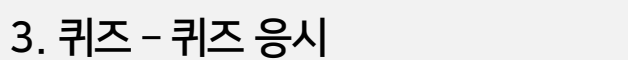

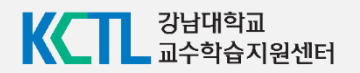

#### (출결 문제는 교과목 담당 교수님께 문의하시기 바랍니다.)

#### ※ 동영상 강의 시청 후 반드시 온라인 출석부에서 출결 표시가 제대로 되어있는지 확인하시기 바랍니다.

· 강좌 접속 후, 좌측 메뉴 > '성적/출석 관리' > 온라인 출석부에서 학습 진도율 및 출석 현황을 열람할 수 있습니다.

| <b>f</b>  |                              |                                       |  |
|-----------|------------------------------|---------------------------------------|--|
| <i>8a</i> |                              | 공지사항                                  |  |
| Ē         | 부운영자 🗸                       |                                       |  |
| Ē         |                              |                                       |  |
| ጵ         | 강의실 홈 💦                      |                                       |  |
|           | <b>강의정보 ▲</b><br>· 강의계획서     | 강의 개요                                 |  |
|           | <b>성적/출석관리 ▲</b><br>• 온라인출석부 |                                       |  |
|           | ·성적부<br>수강생 알림 ▼             | 공지사항         강좌 Q&A         기말 프로젝··· |  |
|           |                              |                                       |  |

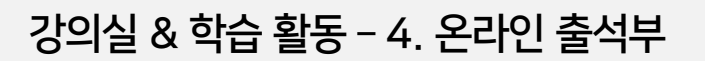

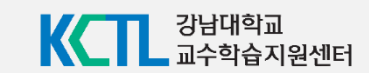

#### ※ 출결 문제는 교과목 담당 교수님께 문의하시기 바랍니다.

• 동영상 콘텐츠의 출석 현황을 확인할 수 있습니다.

|        |              | इस ठरे                                        |              |                   |    |       |
|--------|--------------|-----------------------------------------------|--------------|-------------------|----|-------|
|        |              |                                               |              |                   |    |       |
| *<br>출 | 출석 (<br>석-[C | 요건 : 기간내 출석 인정 요구 시간 이상을 학습할 경우<br>)], 결석-[X] |              |                   |    |       |
|        |              | 강의 자료                                         | 출석민정<br>요구시간 | 총 학습시간<br>⑦       | 출석 | 주차 출석 |
|        | 1            |                                               |              |                   |    |       |
|        | 2            |                                               |              |                   |    |       |
|        | 3            | 0                                             | 01:11:00     | 01:11:00<br>4회 열람 | 0  | 0     |
|        | 4            | 0                                             | 01:04:00     | 01:10:42<br>2회 열람 | 0  | 0     |
|        | 5            | 0                                             | 01:02:00     | 01:09:56<br>3회 열람 | 0  | 0     |
|        | 6            |                                               |              |                   |    |       |
|        | 7            | 0                                             | 50:00        | 56:31<br>1회 열람    | 0  | 0     |
|        | 0            | 0                                             | 39:00        | 43:55<br>2회 열람    | 0  | ~     |
|        | 0            | 0                                             | 34:00        | -<br>3회 열람        | ×  |       |

이름

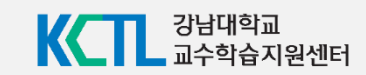

• 강의실 좌측 '성적/출석관리' > '성적부'로 접속하여 개인 성적표를 확인합니다.

• 학습자의 개별 성적을 확인할 수 있습니다.

| Pa        | 강의실 홈                    | - | 🏫 👌 [COURSEMOS] 테스트 강좌 - 1 👌 개인 설적표 |      |      |         |     |      |
|-----------|--------------------------|---|-------------------------------------|------|------|---------|-----|------|
| ē         | <b>강의정보 -</b><br>· 강의계획서 | 4 | 개인 성적표                              |      |      |         |     |      |
| ð         | · 참여자목록                  |   |                                     |      |      |         |     |      |
| <u>88</u> | 성격/술석관리 ▲<br>· 온라인충석부    |   | 보기 최종성적                             |      |      |         |     |      |
|           | · 성적부                    |   | 개인 성적표                              |      |      |         |     |      |
|           | 수강생 알림 +<br>기타 관리 +      |   |                                     |      |      |         |     |      |
| G         | 고급 성경                    | _ | 성격한목                                | 평가비율 | 취득정수 | 총정      | 피드백 | 최중성격 |
| m         |                          |   | [COURSEMOS] 테스트 강좌 - 1              |      |      |         |     |      |
|           | ▼ 성적관리                   |   | ☞ 온라인 솔석부                           | -    | -    | 0 - 20  |     | -    |
|           | · 고금 가자 라리               |   | 11 과제                               |      |      |         |     |      |
|           | · 고급 상적 원리               |   | 🗿 test                              | -    | -    | 0 - 100 |     | -    |
|           |                          |   | O 과제 등록                             | -    | 70   | 0 - 100 |     | -    |

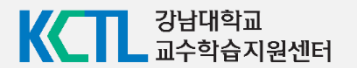

- 4. 주차 별 강의에 있는 실시간 강의 아이콘을 눌러줍니다.
- 3. 화상강의가 진행되는 교과목 강의실로 접속합니다.
- 2. ecampus.kangnam.ac.kr로 접속하여 로그인을 합니다.
- 1. 익스플로러 지원이 종료되어 크롬, 에지 등 브라우저를 이용 바랍니다.

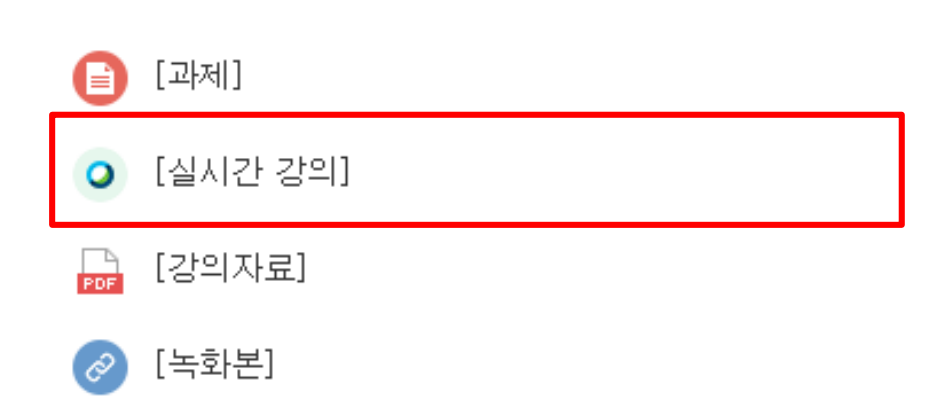

#### 10주차 [11월03일 - 11월09일]

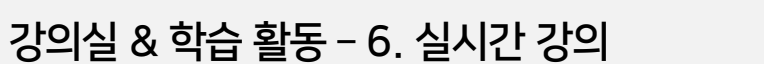

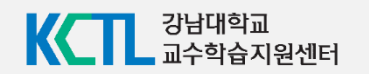

강좌 및 주차를 확인 후 '[화상강의 시작하기]'를 누르고 강의에 접속합니다.

# Image: State of a state of a st

♠ > [이러닝지원부] 테스트용 > 강의 개요 > TEST Meeting

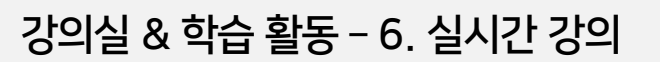

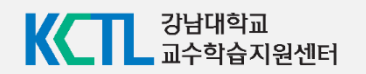

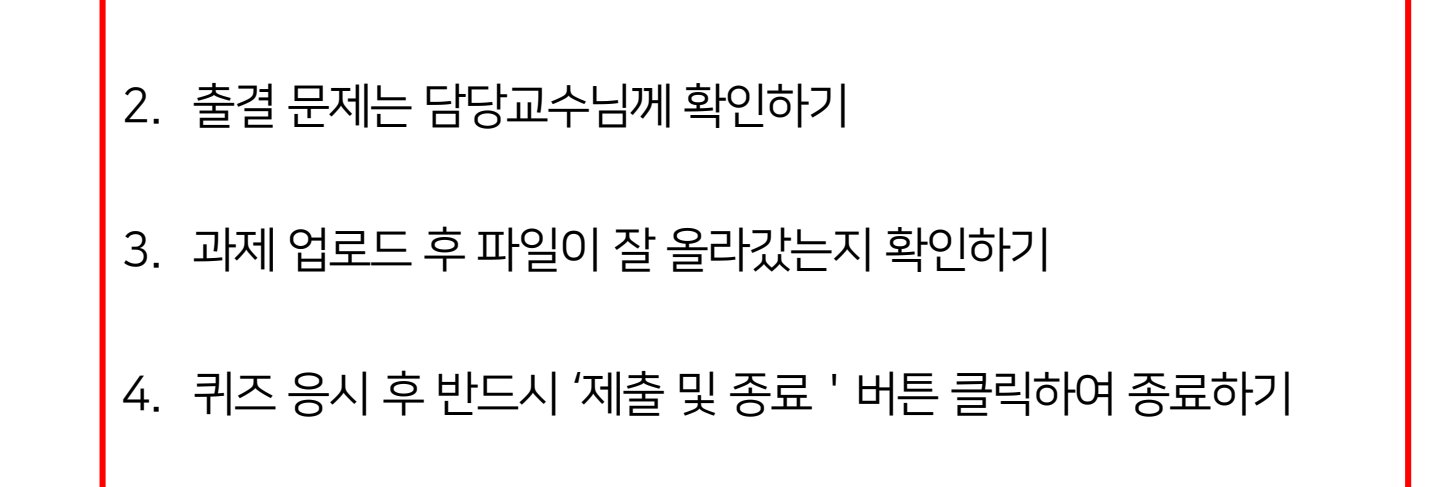

1. 동영상 강의 시청 후 반드시 '온라인 출석부 ' 에서 출결 확인하기

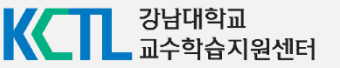

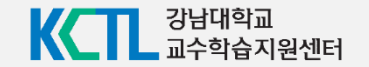

## 감사합니다.